# Manual do Portal acadêmico

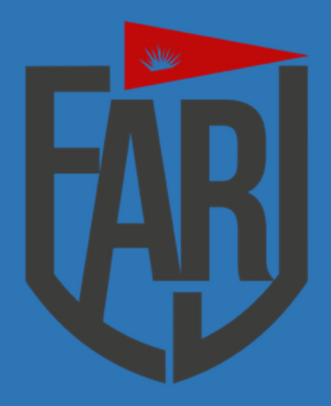

**FARJ** - Faculdade Regional de Riachão do Jacuípe

Riachão do Jacuípe - 2021

## PORTAL ACADÊMICO

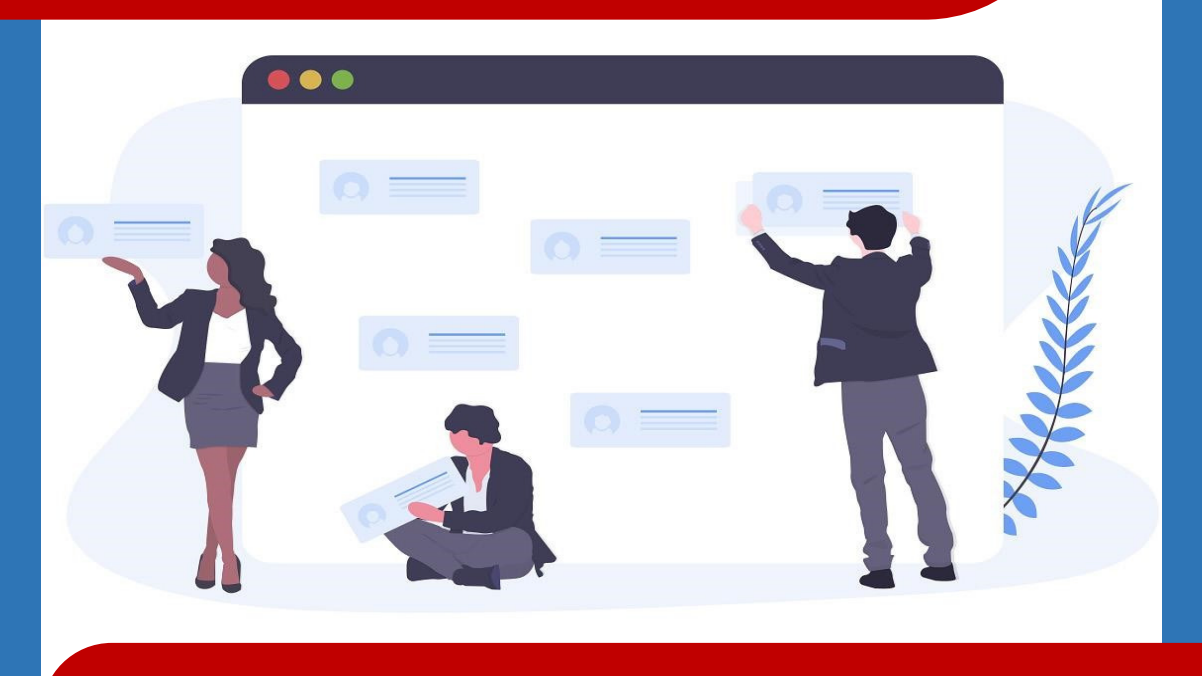

## Introdução:

**A FARJ**, ao pautar-se na elevação dos seus níveis de eficiência e eficácia acadêmica, tem buscado incorporar os avanços tecnológicos ao seu cotidiano acadêmico, investindo na informatização das suas atividades; adequando aos avanços a sua estrutura organizacional e solidificando a integração e aprimoramento técnico administrativo com a dimensão acadêmica da Instituição. Em plena era da tecnologia da informação e comunicação, a **INSTITUIÇÃO** disponibiliza ferramentas e instrumentos das TICs, através de sistema integrado que viabiliza administrativamente as necessidades dos alunos. O sistema fica disponível online, vinte quatro horas por dia, através do Portal Acadêmico e do Ambiente Virtual de Aprendizagem **AVA**.

# PORTAL ACADÊMICO

Os serviços do Portal são gerenciados e disponibilizados online para o seu público, está no bojo de tais benefícios:

- I. Acesso e acompanhamento da vida escolar do aluno.
- II. Diários eletrônicos para os docentes.
- III. Secretaria eletrônica.
- IV. Ambiente Virtual de Avaliação.
- V. Serviço de consulta e reserva ao acervo da biblioteca.

Ao entrar no website da instituição http://www.farj-rj.com, você deverá acessar o PORTAL ACADÊMICO seguindo os passos:

|            | el      | :: At                              | itenticação ::          |  |
|------------|---------|------------------------------------|-------------------------|--|
|            | Chave   | CPF •                              |                         |  |
|            | Login   |                                    |                         |  |
|            | Senha   |                                    | Senha Inicial: 12345678 |  |
|            | Gnidade | Entrar                             |                         |  |
| $\bigcirc$ |         | 🕐 Esqueci minha<br>Teclado Virtual | senha                   |  |
|            |         | 0 1 2 3                            | 4 5 6 7 8 9 🖼           |  |

Após clicar no local indicado você deverá fazer o preenchimento dos campos, é bem simples:

**Chave:** Escolha o número do CPF ou Matrícula **Para a senha:** Utilize os dados de senha conforme foi apresentado no contrato.

# PORTAL ACADÊMICO

### Após realizar o acesso teremos a seguinte página:

SECRETARIA ONLINE - Antonio Zacarias Batista de Oliveira

| Orientações | Serviços | Alunos   | Matrículas | Diário Classe | Ocorrências | Informativo | Relatórios | Segurança | Sair |
|-------------|----------|----------|------------|---------------|-------------|-------------|------------|-----------|------|
| Segura      | nça      |          |            |               |             |             |            |           |      |
| Altera Sen  | ha       |          |            |               |             |             |            |           |      |
| Nova Senha  |          |          |            |               |             |             |            |           |      |
| Repetir Sen | ha:      |          |            |               |             |             |            |           |      |
|             |          | Salvar 🤇 | Cancelar   |               |             |             |            |           |      |

Atualizar sua senha de acesso ao portal no 1° acesso.

| UNO ONLINE -                     |           |           |          |               |            |           |     |
|----------------------------------|-----------|-----------|----------|---------------|------------|-----------|-----|
| 2                                |           | \$        |          |               |            |           |     |
| Cadastro<br>Meus Contatos —      | Academico | Hianceiro | Material | FIOLOCOID Ção | Biblioteca | Segurança | 301 |
| Contato                          | Cancelar  |           |          |               |            |           |     |
| Código:                          | -         | ĺ         |          |               |            |           |     |
| Fone Residencial:                |           |           |          |               |            |           |     |
| Fone Comercial:<br>Fone Celular: |           |           |          |               |            |           |     |
| E-Mail:                          | 2         |           |          |               |            |           |     |
|                                  |           |           |          |               |            |           |     |

Atualizar dados pessoais. Está pronto para navegação.

### **ORIENTAÇÕES**

. No menu orientação você encontrará um guia pratico de comoutilizar o ambiente e também o

| ALUNO ONLINE -            |                                   |           |                            |                                    | -                    |                 |                       |               |
|---------------------------|-----------------------------------|-----------|----------------------------|------------------------------------|----------------------|-----------------|-----------------------|---------------|
| Orientações<br>Esir       | Acadêmico Fir                     | Snanceiro | Material                   | Protocolo                          | Renovação            | Biblioteca      | Biblioteca<br>Virtual | Segurança     |
| Orientações ——            |                                   |           |                            |                                    |                      |                 |                       |               |
| Prezado(a) Aluno(a),      |                                   |           |                            |                                    |                      |                 |                       |               |
| Seja bem-vindo!           |                                   |           |                            |                                    |                      |                 |                       |               |
|                           |                                   |           |                            |                                    |                      |                 |                       |               |
| Caixa Postal              |                                   |           |                            |                                    |                      |                 |                       |               |
| ID Data                   | Assunto                           | Апехо     | 0                          |                                    | Me                   | nsagem          |                       |               |
| 13 06/01/2020<br>10:25:00 | Calendário Instituciona<br>2020.1 | al 🚺      | Caros acad<br>instituição. | êmicos, segue (<br>www.farj-rj.cor | em anexo caleno<br>m | lário 2020.1. C | )isponível tamb       | ém no site da |
| _Informativos             |                                   |           |                            |                                    |                      |                 |                       |               |
| Nenhum registro!          |                                   |           |                            |                                    |                      |                 |                       |               |

### **MEU CADASTRO**

calendário acadêmico.

. O menu meu cadastro atualiza seu contato, e-mail e telefone.

|    |                              | ~  |    |              |
|----|------------------------------|----|----|--------------|
|    | $\mathbf{C}\mathbf{\Lambda}$ |    | ЛП | $\mathbf{c}$ |
| ΖA | <b>U</b> A                   | ЕN |    |              |
|    |                              |    |    |              |

| ALUNO ON                                                                                                    | LINE - LU                                                                | CAS SILVA | DE MACEDO  | ) - Matrícu | ıla: 20200 | 01        |            |                       |           |
|----------------------------------------------------------------------------------------------------|--------------------------------------------------------------------------|-----------|------------|-------------|------------|-----------|------------|-----------------------|-----------|
| Orientações                                                                                                    | Meu<br>Cadastro                                                          | Acadêmico | Financeiro | Material    | Protocolo  | Renovação | Biblioteca | Biblioteca<br>Virtual | Segurança |
| Serviço                                                                                                    | s <mark>Acadêmi</mark>                                                   | cos       |            |             |            |           |            |                       |           |
| Matrícula:                                                                                                    | Selecio                                                                  | ne:       |            |             |            | ~         |            |                       |           |
| <u>Notas - Bole</u><br><u>Histórico Es</u><br><u>Boletim de l</u><br><u>Informativo</u><br><u>Plano de En</u><br><u>Documento</u><br><u>Avaliação Ir</u> | etim<br>colar<br>Ocorrências<br>§<br>sino<br>s Pendentes<br>hstitucional |           |            |             |            |           |            |                       |           |

### **FINANCEIRO**

| ALUNO ONLINE -      |           |            |          |           |           |            |                       |           |
|---------------------|-----------|------------|----------|-----------|-----------|------------|-----------------------|-----------|
| Orientações<br>Sair | Acadêmico | Financeiro | Material | Protocolo | Renovação | Biblioteca | Biblioteca<br>Virtual | Segurança |
| Meus Contatos -     |           |            |          |           |           |            |                       |           |
| Contato             | Cancelar  |            |          |           |           |            |                       |           |
| Código:             |           | j          |          |           |           |            |                       |           |
| Nome:               |           | 2          |          |           |           |            |                       |           |
| Fone Residencial:   |           |            |          |           |           |            |                       |           |
| Fone Comercial:     |           | J          |          |           |           |            |                       |           |
| F-Mail              |           | J          |          |           |           |            |                       |           |
| L. Frank            |           |            |          |           |           |            |                       |           |
|                     |           |            |          |           |           |            |                       |           |
|                     |           |            |          |           |           |            |                       |           |

. No ícone acadêmico você terá acesso a seu boletim de desempenho selecionando o período desejado, e ao histórico de disciplinas nas quais fora matriculado (a) no determinado período. . No ícone financeiro você terá acesso a sua ficha financeira por período, lá você pode visualizar o status do seu boleto mensal do período cursado. Você também pode selecionar o semestre e imprimir o boleto diretamente do portal para realizar o pagamento, em breve será liberado a declaração para Imposto de Renda.

| ALUNO ONI                                                   | ALUNO ONLINE - LUCAS SILVA DE MACEDO - Matrícula: 2020001                                                                                                    |            |  |  |  |   |  |  |  |  |  |  |
|-------------------------------------------------------------|----------------------------------------------------------------------------------------------------|------------|--|--|--|---|--|--|--|--|--|--|
| Orientações                                                 | Verticity       Verticity       Verticity |            |  |  |  |   |  |  |  |  |  |  |
| Serviços                                                    | Financeir                                                                                                    | 05         |  |  |  |   |  |  |  |  |  |  |
| Matrícula:                                                  | Selecione                                                                                                    |            |  |  |  | ~ |  |  |  |  |  |  |
| -Serviços-                                                  |                                                                                                    |            |  |  |  |   |  |  |  |  |  |  |
| <u>1. Ficha Fina</u><br><u>2. Boleto Ba</u><br>3. Declaraçã | <u>anceira</u><br>n <u>cário</u><br>io de Impost                                                                                                    | o de Renda |  |  |  |   |  |  |  |  |  |  |

. Nesta seção você poderá fazer download de arquivos enviados pelos professores, basta selecionar o período e logo após a disciplina desejada.

#### MATERIAL

. Ícone que serve para o aluno fazer solicitações de boletos, certidões, aproveitamento de disciplina,

| ALUNO ON                           | LINE -            |             |            |          |           |           |            |                       |           |  |
|------------------------------------|-------------------|-------------|------------|----------|-----------|-----------|------------|-----------------------|-----------|--|
| Orientações                        | Meu<br>Cadastro   | Acadêmico   | Financeiro | Material | Protocolo | Renovação | Biblioteca | Biblioteca<br>Virtual | Segurança |  |
| Sair<br>Material I                 | Didático Pu       | ıblicado —— |            |          |           |           |            |                       |           |  |
| Filtro<br>Matrículas<br>Disciplina | :<br>/ Professor: | Selecione   | : •        |          |           |           | ~          |                       |           |  |
| 🕂 Filtrar                          |                   |             |            |          |           |           |            |                       |           |  |

#### PROTOCOLO

. No menu biblioteca você poderá ter o controle de empréstimos de livros e multas se houver, realizar reservas, renovar empréstimos e

#### rematrícula entre outros.

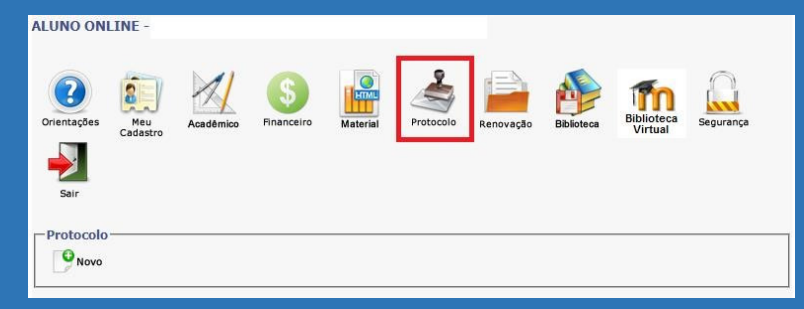

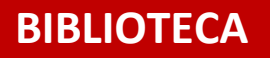

#### também uma busca completa por todo nosso acervo.

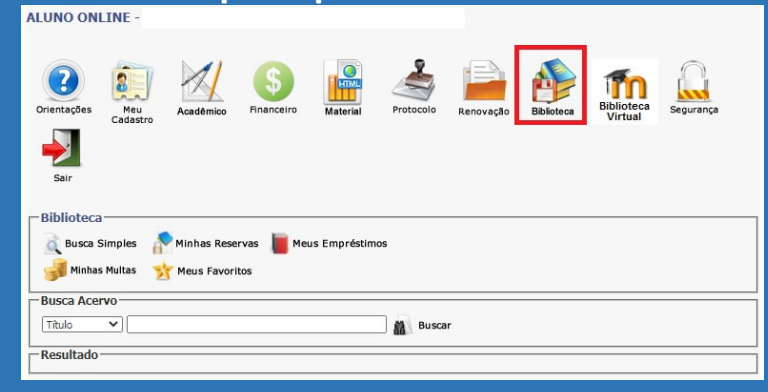

9

#### RENOVAÇÃO

. O ícone de renovação possibilita ao aluno fazer sua rematrícula inteiramente online, basta seguir os passos pontuados, em menos de 10 minutos sua rematrícula será renovada de qualquer aparelho com acesso a internet.

| ALUNO ONI           | INE -           |             |            |          |           |           |            |                       |           |
|---------------------|-----------------|-------------|------------|----------|-----------|-----------|------------|-----------------------|-----------|
| Orientações<br>Sair | Meu<br>Cadastro | Acadêmico   | Financeiro | Material | Protocolo | Renovação | Biblioteca | Biblioteca<br>Virtual | Segurança |
| Renova              | ção Online      | - Passo 1/8 | 0          |          |           |           |            |                       |           |
| _1. Aluno —         |                 |             |            |          |           |           |            |                       |           |
| Nome:               | Selecio         | one:        | ~          |          |           |           |            |                       |           |
| 2. Destino          | 8               |             |            |          |           |           |            |                       |           |
| Período:            | ~               |             |            |          |           |           |            |                       |           |
| Curso:              |                 |             |            |          |           |           |            |                       |           |
| Turma:              |                 |             |            |          |           |           |            |                       |           |
| Turno:              |                 |             |            |          |           |           |            |                       |           |
| Etapa:              |                 |             |            |          |           |           |            |                       |           |

#### **BIBLIOTECA VIRTUAL**

. Para aumentar nosso acervo e da mobilidade para o aluno, montamos a biblioteca virtual FARJ com quase 500 títulos diferentes, nela o aluno pode acessar os livros on-line com tablet, smartphone, notebook e mais.

| A | LUNO ONI                                                                                                    | LINE -                                                                            |                                        |            |          |              |           |             |                                                            |           |         |
|---|----------------------------------------------------------------------------------------------------|-----------------------------------------------------------------------------------|----------------------------------------|------------|----------|--------------|-----------|-------------|------------------------------------------------------------|-----------|---------|
|   | Orientações                                                                                                    | Meu<br>Cadastro                                                                   | Acadêmico                              | Financeiro | Material | Protocolo    | Renovação | Biblioteca  | Biblioteca<br>Virtual                                      | Segurança |         |
|   |                                                                                                    |                                                                                   |                                        |            | AVA      | - Biblioteca | i i i     |             |                                                            |           |         |
|   |                                                                                                    |                                                                                   |                                        |            | )        | nício Lista  |           |             |                                                            |           | Q       |
|   | Biblic                                                                                                    | oteca                                                                             |                                        |            |          |              |           | PES         | QUISA POR TÍTULO                                           |           |         |
|   | DIDIK                                                                                                    | Jieca                                                                             |                                        |            |          |              |           | P           | esquisar                                                   | Q PE      | SQUISAR |
| ) | Mais ree                                                                                                    | centes                                                                            |                                        |            |          |              |           | <b>CA</b> 1 | ECORIAS                                                    |           |         |
|   | <ul> <li><u>Bioquími</u></li> <li>12 de marg</li> <li><u>Bioquími</u></li> <li>12 de marg</li> <li><u>Bioquími</u></li> </ul> | ica, Princípios /<br>co de 2021<br>ica Ilustrada<br>co de 2021<br>ica Básica- Mar | <u>(Lehninger</u><br>22000 e Torres- 3 | edição     |          |              |           | - B<br>-    | iblioteca<br>Anatomia<br>Biofísica<br>Biologia Celular e C | itologia  |         |
|   | 12 de marr                                                                                                    | co de 2021                                                                        |                                        |            |          |              |           |             | Discutation                                                |           |         |